# **Guide utilisateur**

Envoyer les données de vos bénéficiaires par Excel

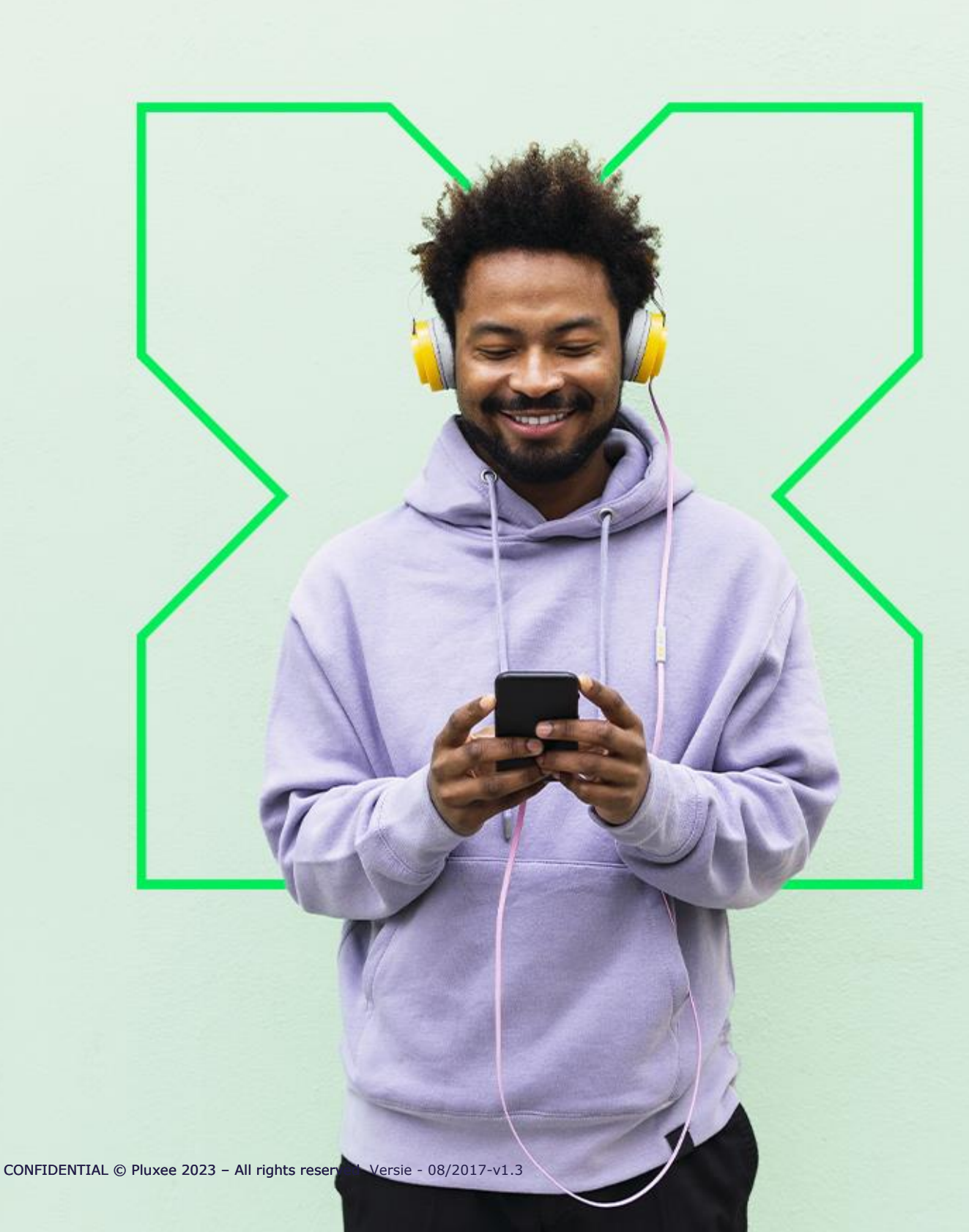

# GÉNÉRAL

Pour la création des comptes Pluxee et des Pluxee Card de vos collaborateurs pour lesquels vous souhaitez commander des chèques électroniques (Pluxee Lunch, Pluxee Eco, Pluxee Cadeau, Pluxee Consumption), vous pouvez nous faire parvenir leurs données dans un fichier Excel.

Pour ce faire, il vous suffit de vous rendre sur votre Espace Client «Pluxee Clients Portal» et de suivre les 5 étapes suivantes :

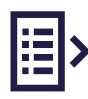

 Choisissez un des fichiers disponibles (fichier Excel vide si vous n'avez jamaiscréé vos bénéficiaires ou fichier Excel pré-rempli si vos bénéficiaires sont déjàcréés dans votre Espace Client). Enter de data of your beneficiaries in the chose Excel file

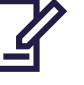

- 2. Complétez les données de vos bénéficiaires dans le fichier Excel choisi
- 3. Sauvegardez le fichier Excel complété
- 4. Sélectionnez le fichier Excel sauvegardé et cliquez sur Envoyer le fichier
- 5. Consultez le statut du fichier Excel envoyé

**Attention :** La sauvegarde de vos bénéficiaires dans votre Espace Client « Pluxee Clients Portal» génère automatiquement la création de leur compte Pluxee et la production de leur Pluxee Card. Si un bénéficiaire possède déjà une Pluxee Card (via son précédent employeur), notre système ne générera pas de nouvelle carte mais liera son compte Pluxee existant à votre Espace Client avec les données qui vous sont propres (numéro de matricule, adresse de livraison, etc.).

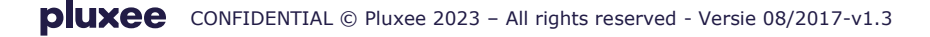

# TABLE DES MATIÈRES

| 1.   | CHOISISSEZ UN DES FICHIERS EXCEL DISPONIBLES                                                                                         | 3    |
|------|----------------------------------------------------------------------------------------------------|------|
| 1.1. | VOUS UTILISEZ UN FICHIER EXCEL VIDE                                                                                                  | 4    |
| 1.2. | VOUS UTILISEZ UN FICHIER EXCEL PRÉ-REMPLI                                                                                            | 5    |
| 1.3. | VOS BÉNÉFICIAIRES EXISTENT DÉJÀ POUR UN CERTAIN AVANTAGE<br>EXTRALÉGAL ET VOUS SOUHAITEZ LES CRÉER POUR UNE AUTRE AVANTAGE EXTRALÉGA | AL 6 |
| 2.   | COMPLÉTEZ LES DONNÉES DE VOS BÉNÉFICIAIRES                                                                                           | 7    |
| 2.1. | RÉCAPITULATIF                                                                                                    | 7    |
| 3.   | SAUVEGARDEZ LE FICHIER EXCEL COMPLÉTÉ                                                                                                | 11   |
| 4.   | SÉLECTIONNEZ ET ENVOYEZ LE FICHIER EXCEL SAUVEGARDÉ                                                                                  | 11   |
| 5.   | CONSULTEZ LE STATUT DU FICHIER EXCEL ENVOYÉ                                                                                          | 12   |
| 5.1. | TOUTES LES DONNÉES ONT ÉTÉ CORRECTEMENT COMPLÉTÉES                                                                                   | 13   |
| 5.2. | CERTAINES DONNÉES N'ONT PAS ÉTÉ CORRECTEMENT COMPLÉTÉES                                                                              | 14   |
| 5.3. | CRÉATION AUTOMATIQUE DES COMPTES PLUXEE ET PRODUCTION<br>PLUXEE CARD                                                                 | 15   |

#### 1. CHOISISSEZ UN DES FICHIERS EXCEL DISPONIBLES

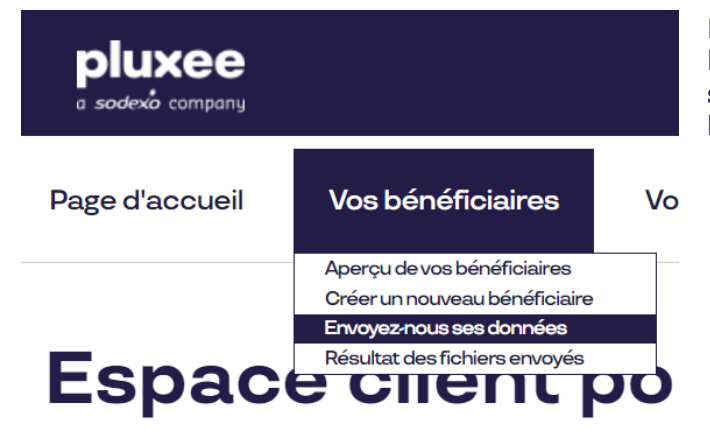

Pour nous envoyer une liste de bénéficiaires, cliquez sur **Envoyez-nous ses données** dans l'onglet **Vos bénéficiaires**.

#### L'écran suivant s'affiche :

| Karine Smets -                                                                                                    |                                  |                              | ML FR EN                | Modifier votre mot de passe | G+ Se déconnecter |  |  |  |
|----------------------------------------------------------------------------------------------------|----------------------------------|------------------------------|-------------------------|-----------------------------|-------------------|--|--|--|
| a sodexio compony                                                                                                    |                                  |                              |                         |                             |                   |  |  |  |
| Page d'accueil                                                                                                    | Vos bénéficiaires                | Vos commandes                | Vos données client      | Question ?                  |                   |  |  |  |
| Aperçu de vos bénéficiaires > Importer les bénéficiaires                                                                                                    |                                  |                              |                         |                             |                   |  |  |  |
| Une nouvelle version (3.1) du fichier de création des bénéficaires est dès à présent disponible. Veuillez utiliser la version correcte du fichier à télécharger ci-dessous.                                                                                                    |                                  |                              |                         |                             |                   |  |  |  |
| Nous vous donnons l'opportunité de nous envoyer les données d'un ou plusieurs bénéficiaires. Pour ce faire, veuillez suivre les instructions ci-dessous (les étapes marquées d'une * sont obligatoires) :                                                                                                    |                                  |                              |                         |                             |                   |  |  |  |
| 1. Téléchargez le fichie                                                                                                    | er Excel qui vous convient: Ficl | hier Excel vide Fichier Exce | el pré-rempli           |                             |                   |  |  |  |
| 2. Complétez le fichie                                                                                                    | r Excel avec les données bén     | éficiaires et le sauvegarde  | r sur votre ordinateur. |                             |                   |  |  |  |
| 3. Une fois le fichier sauvegardé, veuillez le sélectionner pour envoi: * Choose File No file chosen                                                                                                    |                                  |                              |                         |                             |                   |  |  |  |
| 4. Sélectionnez le traitement de votre fichier Excel :   O Création des nouveaux bénéficiaires existants uniquement   A. Sélectionnez le traitement de votre fichier Excel :  O Mise à jour des bénéficiaires existants uniquement   O Création des nouveaux bénéficiaires et mise à jour des bénéficiaires existants |                                  |                              |                         |                             |                   |  |  |  |

Vous avez 2 options pour compléter les données de vos bénéficiaires dans Excel :

- Un fichier Excel vide (voir 1.1)
- Un fichier Excel pré-rempli qui contient les données des bénéficiaires déjà présents dansvotre Espace Client « Pluxee Clients Portal» (voir 1.2)

## **1.1. VOUS UTILISEZ UN FICHIER EXCEL VIDE**

#### Si vous souhaitez travailler dans un fichier Excel vide, cliquez sur Fichier Excel vide.

Nous vous donnons l'opportunité de nous envoyer les données d'un ou plusieurs bénéficiaires. Pour ce faire, veuillez suivre les instructions ci-dessous (les étapes marquées d'une \* sont obligatoires) :

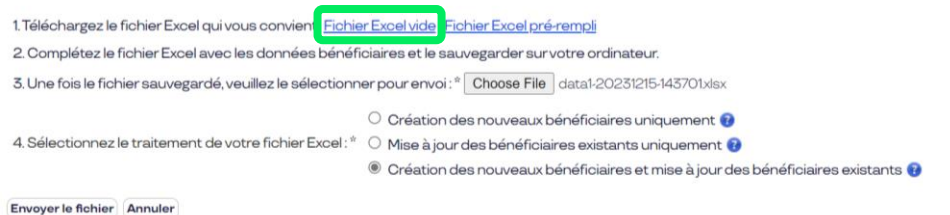

Vous obtenez un fichier Excel vide. Vous devez alors compléter les données de chaque bénéficiaire pour lequel vous souhaitez commander des chèques électroniques (Pluxee Lunch, Pluxee Eco, Pluxee Cadeau et/ou Pluxee Consumption).

|     | Α                                                     | В                                   | С           | D                      | AF              | AG                   | AH             | AI                 | AJ                    | AK             |
|-----|-------------------------------------------------------|-------------------------------------|-------------|------------------------|-----------------|----------------------|----------------|--------------------|-----------------------|----------------|
| 1   | Version du template                                   | 3.1                                 |             |                        |                 |                      |                |                    |                       |                |
| 2   |                                                       |                                     |             |                        |                 |                      |                |                    |                       |                |
| 3   | Vos bénéficiaires pour les ch                         | èques électroniques de Pluxee       |             |                        |                 |                      |                |                    |                       |                |
| 4   | Veuillez compléter les cellule                        | es vides et ne laisser aucune lign  | e vide en   | re les données rempl   |                 |                      |                |                    |                       |                |
| 5   | Si vous souhaitez ajouter, m                          | odifier ou supprimer des points     | de livraiso | on ou des centres de o |                 |                      |                |                    |                       |                |
| 6   | ID Beneficiaire (NISS)                                | Données entreprise                  |             | Données personnel      | Centre de coûts | Product Pluxee Lunci |                | Product Pluxee Eco | Product Pluxee Cadeau |                |
| 7   | ID Bénéficiaire                                       | Matricule du personnel              | Statut      | Nom de famille         | Centre de coûts | Type de chèque       | Valeur faciale | Type de chèque     | Type de chèque        | Type de chèque |
| 8   |                                                       |                                     |             |                        |                 |                      |                |                    |                       |                |
| 9   |                                                       |                                     |             |                        |                 |                      |                |                    |                       |                |
| 10  |                                                       |                                     |             |                        |                 |                      |                |                    |                       |                |
| 11  |                                                       |                                     |             |                        |                 |                      |                |                    |                       |                |
| 12  |                                                       |                                     |             |                        |                 |                      |                |                    |                       |                |
| 13  |                                                       |                                     |             |                        |                 |                      |                |                    |                       |                |
| 14  |                                                       |                                     |             |                        |                 |                      |                |                    |                       |                |
| 15  |                                                       |                                     |             |                        |                 |                      |                |                    |                       |                |
| 16  |                                                       |                                     |             |                        |                 |                      |                |                    |                       |                |
| 17  |                                                       |                                     |             |                        |                 |                      |                |                    |                       |                |
| 18  |                                                       |                                     |             |                        |                 |                      |                |                    |                       |                |
| 19  |                                                       |                                     |             |                        |                 |                      |                |                    |                       |                |
| 20  |                                                       |                                     |             |                        |                 |                      |                |                    |                       |                |
| 21  |                                                       |                                     |             |                        |                 |                      |                |                    |                       |                |
| 22  |                                                       |                                     |             |                        |                 |                      |                |                    |                       |                |
| 23  |                                                       |                                     |             |                        |                 |                      |                |                    |                       |                |
| 25  |                                                       |                                     |             |                        |                 |                      |                |                    |                       |                |
| 26  |                                                       |                                     |             |                        |                 |                      |                |                    |                       |                |
|     |                                                       | and the second second second        |             |                        |                 |                      |                |                    |                       |                |
| - + | <ul> <li>Guide útilisateur</li> <li>Donnée</li> </ul> | Points de invraison Centre de coûts | •           |                        |                 |                      |                |                    |                       |                |

**Attention :** pour le bon déroulement de la création des comptes et des Pluxee Card de vos bénéficiaires, il est impératif de respecter la structure du fichier Excel établie par Pluxee. Nous vous demandons donc de **ne pas ajouter, modifier ou supprimer des colonnes**. Adapter votre fichier risque d'empêcher l'intégration des données dans notre système. Veuillez donc utiliser exclusivement le fichier original que vous pouvez trouver dans votre Espace Client « Pluxee Clients Portal». De plus, il est impératif de **ne pas laisser de lignes vides** entre les données remplies. Il suffit de remplir les données en continu.

# **1.2.** VOUS UTILISEZ UN FICHIER EXCEL PRÉ-REMPLI

Si vous souhaitez travailler dans un fichier Excel pré-rempli, cliquez sur Fichier Excel pré-rempli.

Nous vous donnons l'opportunité de nous envoyer les données d'un ou plusieurs bénéficiaires. Pour ce faire, veuillez suivre les instructions ci-dessous (les étapes marquées d'une \* sont obligatoires) :

| 1. Téléchargez le fichier Excel qui vous convient: <u>Fichier Excel vide</u> <u>Fichier Excel pré-rempli</u>                                                                                                    |
|----------------------------------------------------------------------------------------------------|
| 2. Complétez le fichier Excel avec les données bénéficiaires et le sauvegarder sur votre ordinateur.                                                                                                    |
| 3. Une fois le fichier sauvegardé, veuillez le sélectionner pour envoi : * Choose File data1-20231215-143701xlsx                                                                                                    |
| <ul> <li>Création des nouveaux bénéficiaires uniquement @</li> <li>4. Sélectionnez le traitement de votre fichier Excel:*</li> <li>Mise à jour des bénéficiaires existants uniquement @</li> <li>® Création des nouveaux bénéficiaires et mise à jour des bénéficiaires existants @</li> </ul> |

Envoyer le fichier Annuler

Vous obtenez le même fichier Excel, mais cette fois-ci les données des bénéficiaires déjà présents dans votre Espace Client « Pluxee Clients Portal» sont déjà complétées. Il vous suffit dès lors de compléter manuellement les données manquantes pour chaque bénéficiaire présent ou pour tout nouveau bénéficiaire pour lequel vous souhaitez commander des chèques électroniques (Pluxee Lunch, Pluxee Eco, Pluxee Cadeau, Pluxee Consumption)

|         | А                        | В                                 |               |                      |                 |                     |                |                    |                       |                            |
|---------|--------------------------|-----------------------------------|---------------|----------------------|-----------------|---------------------|----------------|--------------------|-----------------------|----------------------------|
| 1 Versi | on du template           | 3.1                               |               |                      |                 |                     |                |                    |                       |                            |
| 2       |                          |                                   |               |                      |                 |                     |                |                    |                       |                            |
| 3 Vos b | pénéficiaires pour les c | hèques électroniques de Pluxe     | e             |                      |                 |                     |                |                    |                       |                            |
| 4 Veuil | lez compléter les cellu  | Iles vides et ne laisser aucune l | igne vide en  | tre les données remp | l               |                     |                |                    |                       |                            |
| 5 Si vo | us souhaitez ajouter, r  | modifier ou supprimer des poir    | ts de livrais | on ou des centres de | c               |                     |                |                    |                       |                            |
| 6 ID Be | eneficiaire (NISS)       | Données entreprise                |               | Données personnel    | Centre de coûts | Product Pluxee Lune | ch 🛛           | Product Pluxee Eco | Product Pluxee Cadeau | Product Pluxee Consumption |
| 7 ID Bé | énéficiaire              | Matricule du personnel            | Statut        | Nom de famille       | Centre de coûts | Type de chèque      | Valeur faciale | Type de chèque     | Type de chèque        | Type de chèque             |
| 8 8210  | 1010732                  |                                   | ACTIVE        | maya                 | Cost Center 1   | Pluxee Lunch        | 8,00 €         | Pluxee Eco         | Not applicable        | Pluxee Consumption         |
| 9 8011  | 1010797                  |                                   | ACTIVE        | Flow                 | Cost Center 1   | Pluxee Lunch        | 7,00 €         | Pluxee Eco         | Pluxee Cadeau         | Pluxee Consumption         |
| 10      |                          |                                   |               |                      |                 |                     |                |                    |                       |                            |
| 11      |                          |                                   |               |                      |                 |                     |                |                    |                       |                            |
| 12      |                          |                                   |               |                      |                 |                     |                |                    |                       |                            |
| 13      |                          |                                   |               |                      |                 |                     |                |                    |                       |                            |
| 15      |                          |                                   |               |                      |                 |                     |                |                    |                       |                            |
| 15      |                          |                                   |               |                      |                 |                     |                |                    |                       |                            |
| 17      |                          |                                   |               |                      |                 |                     |                |                    |                       |                            |
| 18      |                          |                                   |               |                      |                 |                     |                |                    |                       |                            |
| 19      |                          |                                   |               |                      |                 |                     |                |                    |                       |                            |
| 20      |                          |                                   |               |                      |                 |                     |                |                    |                       |                            |
| 21      |                          |                                   |               |                      |                 |                     |                |                    |                       |                            |
| 22      |                          |                                   |               |                      |                 |                     |                |                    |                       |                            |
| 23      |                          |                                   |               |                      |                 |                     |                |                    |                       |                            |
| 24      |                          |                                   |               |                      |                 |                     |                |                    |                       |                            |
| 25      |                          |                                   |               |                      |                 |                     |                |                    |                       |                            |
| 26      |                          |                                   |               |                      |                 |                     |                |                    |                       |                            |
| · · ·   | Guide utilisateur Donn   | Points de livraison Centre de c   | uts           |                      |                 |                     |                |                    |                       |                            |

**Attention :** pour le bon déroulement de la création des comptes et des Pluxee Card de vos bénéficiaires, il est impératif de respecter la structure du fichier Excel établie par Pluxee. Nous vous demandons donc de ne pas ajouter, modifier ou supprimer des colonnes. Adapter votre fichier risque d'empêcher l'intégration des données dans notre système. Veuillez donc utiliser exclusivement le fichier original que vous pouvez trouver dans votre Espace Client « Pluxee Clients Portal». De plus, il est impératif de ne pas laisser de lignes vides entre les données remplies. Il suffit de remplir les données en continu.

### 1.3. VOS BÉNÉFICIAIRES EXISTENT DÉJÀ POUR UN CERTAIN AVANTAGE EXTRALÉGAL ET VOUS SOUHAITEZ LES CRÉER POUR UNE AUTRE AVANTAGE EXTRALÉGAL

Dès que vous aurez signé le contrat pour ce nouvel avantage extralégal, vous devrez recréer les bénéficiaires qui recevront ce nouvel avantage extralégal, même s'ils ont déjà été créés pour un autre avantage extralégal.

Pour recréer ces bénéficiaires existants, nous vous invitons à utiliser le fichier Excel pré-rempli (voir 1.2) puisque la plupart de vos bénéficiaires y seront déjà repris.

Il ne vous restera alors que les étapes suivantes :

- modifier la préférence produit pour les bénéficiaires qui recevront le nouvel avantage extralégal (colonnes AG, AI et AJ dans le fichier Excel (voir 2.1). Les bénéficiaires qui reçoivent plusieurs avantages extralégaux auront dès autant produits de préférence dans le fichier Excel (par ex. : Pluxee Lunch et Pluxee Eco)
- ajouter les bénéficiaires qui n'existent pas encore dans le fichier Excel avec toutes les informations nécessaires ainsi que l'avantage extralégal qu'ils recevront comme produit de référence (voir 2.).

Avant d'envoyer le fichier Excel, pensez à cocher la case "Création de nouveaux bénéficiaires et mise à jour des bénéficiaires existants" (voir 4.)

# 2. COMPLÉTEZ LES DONNÉES DE VOS BÉNÉFICIAIRES

# 2.1. RÉCAPITULATIF

Le tableau ci-dessous reprend la structure du fichier Excel avec les données des bénéficiaires. On y précise la fonction des champs, si oui (O) ou non (N) l'introduction de données est obligatoire (OBL) pour chacun de ces champs, une description courte et, éventuellement, des remarques. Vous trouverez plus loin une description plus détaillée.

| COL. | NOM                                         | OBL. | DESCRIPTION                                                                                                    | REMARQUES                                                                                                    |
|------|---------------------------------------------|------|----------------------------------------------------------------------------------------------------|----------------------------------------------------------------------------------------------------|
| А    | ID Bénéficiaire                             | 0    | Numéro de registre national du<br>bénéficiaire                                                                                                    | Toujours 11 chiffres                                                                                                    |
| В    | Matricule du personnel                      | Ν    | Numéro d'identification du<br>bénéficiaire dans votre entreprise                                                                                                 | /                                                                                                    |
| С    | Statut                                      | 0    | ACTIVE ou INACTIVE                                                                                                    | En majuscules                                                                                                    |
| D    | Nom de famille                              | Ο    | Nom de famille du bénéficiaire                                                                                                    | Attention : « NOM + PRÉNOM<br>» ne peut être plus long que<br>26 caractères pour une<br>impression correcte sur la<br>carte                                                                                                    |
| E    | Prénom                                      | Ο    | Prénom du bénéficiaire                                                                                                    | Minimum 2 caractères<br>Attention : si homonymes<br>(NOM + PRÉNOM) au sein de<br>la même entreprise, ajoutez<br>le/les initiales du 2ème<br>prénom                                                                                                    |
| F    | Prénom/Nom de famille imprimés sur la carte | Ν    | Prénom et nom de famille que<br>vous souhaitez voir imprimés sur<br>la carte                                                                                     | Pour une impression correcte<br>sur la carte, seuls 26<br>caractères sont autorisés. La<br>valeur par défaut, si vous ne<br>complétez pas ce champ,<br>sera une concaténation des<br>données reprises dans les<br>colonnes «Prénom» et «Nom<br>de famille» du fichier Excel. |
| G    | Sexe                                        | 0    | Sexe du bénéficiaire                                                                                                    | M ou F                                                                                                    |
| Н    | Date de naissance                           | 0    | Date de naissance du bénéficiaire                                                                                                    | DD/MM/YYYY                                                                                                    |
| Ι    | Langue                                      | 0    | Langue du bénéficiaire                                                                                                    | FR, NL ou EN                                                                                                    |
| J    | E-mail                                      | Ν    | E-mail du bénéficiaire                                                                                                    | /                                                                                                    |
| К    | Numéro de GSM                               | Ν    | Numéro de GSM du bénéficiaire                                                                                                    | Ex. 0484556677                                                                                                    |
| L    | Notifications SMS                           | Ο    | Activation (YES) / Non-activation<br>(NO) de l'envoi de notifications<br>de chargement/expiration des<br>chèques par SMS                                         | YES ou NO                                                                                                    |
| Μ    | Groupe de distribution                      | Ν    | Nom du groupe si vous souhaitez<br>regrouper, pour un même point<br>de livraison, les courriers codes<br>PIN ou Cartes par département,<br>étage, bâtiment, etc. | Nom au choix du client et à<br>compléter pour chaque<br>bénéficiaire :<br>ex. : 5ème Étage»<br>regroupera les courriers des<br>bénéficiaires ayant « 5ème<br>Étage » comme groupe de<br>distribution                                                                         |
| Ν    | Destination de livraison (carte)            | 0    | Livraison de la carte chez le client<br>ou chez le bénéficiaire                                                                                                  | CLIENT ou BENEFICIAIRE                                                                                                    |
| 0    | Point de livraison (carte)                  | 0*   | Liste de points de livraison<br>de la carte définis par le                                                                                                    | Liste de valeurs<br>prédéfinies en cas de                                                                                                    |

|    |                                       |    | client et encodés au<br>préalable par notre Service<br>Clientèle                                                                                                    | livraison chez le client<br>Attention : un bénéficiaire<br>ne peut être rattaché qu'à<br>1 seul point de livraison  |
|----|---------------------------------------|----|----------------------------------------------------------------------------------------------------|----------------------------------------------------------------------------------------------------|
| Ρ  | Rue (carte)                           | 0  | Adresse de livraison de la carte                                                                                                    | Minimum 2 positions                                                                                                 |
| Q  | Numéro (carte)                        | Ν  | Numéro adresse de livraison<br>de la carte                                                                                                    | /                                                                                                    |
| R  | Boite (carte)                         | Ν  | Boite adresse de livraison de<br>la carte                                                                                                    | /                                                                                                    |
| S  | Adresse 2 (carte)                     | Ν  | Informations<br>supplémentaires                                                                                                    | Ex. nom du bâtiment                                                                                                 |
| Т  | Code postal (carte)                   | 0  | Code postal adresse de livraison de la carte                                                                                                    | /                                                                                                    |
| U  | Ville (carte)                         | 0  | Ville adresse de livraison de<br>la carte                                                                                                    | /                                                                                                    |
| V  | Code pays (carte)                     | 0  | Code pays (2 premières<br>lettres)                                                                                                    | Ex. Belgique = BE                                                                                                   |
| W  | Destination de livraison (PIN)        | 0  | Livraison du PIN-mailer chez<br>le client ou le bénéficiaire                                                                                                    | CLIENT ou BENEFICIAIRE                                                                                              |
| Х  | Point de livraison (PIN)              | 0* | Liste de points de livraison<br>du code PIN définis par le<br>client et encodés au                                                                                                | Liste de valeurs prédéfinies<br>en cas de livraison chez le<br>CLIENT                                               |
|    |                                       |    | préalable par le Service<br>Clientèle                                                                                                    | Attention : un bénéficiaire<br>ne peut être rattaché qu'à<br>1 seul point de livraison                              |
| Y  | Rue (PIN)                             | 0  | Adresse de livraison du code<br>PIN                                                                                                    | Minimum 2 positions                                                                                                 |
| Z  | Numéro (PIN)                          | Ν  | Numéro adresse de livraison<br>du code PIN                                                                                                    | /                                                                                                    |
| AA | Boite (PIN)                           | Ν  | Boite adresse de livraison du<br>code PIN                                                                                                    | /                                                                                                    |
| AB | Adresse 2 (PIN)                       | Ν  | Informations<br>supplémentaires                                                                                                    | Ex. nom du bâtiment                                                                                                 |
| AC | Code postal (PIN)                     | 0  | Code postal adresse de<br>livraison du code PIN                                                                                                    | /                                                                                                    |
| AD | Ville (PIN)                           | 0  | Ville adresse de livraison du<br>code PIN                                                                                                    | /                                                                                                    |
| AE | Code pays (PIN)                       | 0  | Code pays (2 premières<br>lettres)                                                                                                    | Ex. Belgique = BE                                                                                                   |
| AF | Centre de coûts                       | Ν  | Liste de centres de coûts<br>définis par le client et<br>encodés au préalable par<br>notre Service Clientèle                                                                      | Liste de valeurs prédéfinies<br>Attention : un bénéficiaire<br>ne peut être rattaché qu'à<br>1 seul centre de coûts |
| AG | Produit Pluxee Lunch - Type de chèque | 0  | Indiquez si le bénéficiaire reçoit<br>des e-Pluxee Lunch:<br>Pluxee Lunch : Chèques<br>repas électronique•Not<br>applicable : ce bénéficiaire<br>ne reçoit pas de Pluxee<br>Lunch | Merci de respecter les<br>dénominations des listes<br>du fichier Excel                                              |
| AH | Produit Pluxee Lunch - Valeur faciale | 0  | Valeur faciale e-Pluxee Lunch                                                                                                    | 2 décimales                                                                                                    |
| AI | Produit Pluxee Eco - Type de cheque   | 0  | Indiquez si le bénéficiaire reçoit<br>des Pluxee Eco, et si c'est le cas,<br>quel type d'Pluxee Eco:                                                                              | Merci de respecter les<br>dénominations des listes<br>du fichier Excel.                                             |

|    |                                           |   | •Pluxee Eco : éco-chèque<br>électronique•Paper Pluxee<br>Eco : éco-chèque papierNot<br>applicable : le bénéficiaire ne<br>reçoit pas d'Pluxee Eco                                                                                                    |                                                                         |
|----|-------------------------------------------|---|----------------------------------------------------------------------------------------------------|-------------------------------------------------------------------------|
| LA | Produit Pluxee Cadeau - Type de<br>cheque | 0 | Indiquez si le bénéficiaire reçoit<br>des Pluxee Cadeau, et si c'est le<br>cas, quel type de Pluxee Cadeau:<br>•Pluxee Cadeau : chèque<br>cadeau électronique•Paper<br>Pluxee Cadeau : chèque<br>cadeau papier•Not applicable<br>: le bénéficiaire ne reçoit pas<br>de Pluxee Cadeau | Merci de respecter les<br>dénominations des listes<br>du fichier Excel. |

\*Mention OBLIGATOIRE si « Destination de livraison » = CLIENT

## **DESCRIPTION DÉTAILLÉE**

## **ID BÉNÉFICIARE**

**ID Bénéficiaire:** numéro de registre national du bénéficiaire. Il s'agit du numéro qui figuresur la carte d'identité, il commence par la date de naissance inversée et compte au total 11chiffres.

## DONNÉES DE L'ENTREPRISE

Matricule du personnel: numéro d'identification du bénéficiaire auprès de son employeur.Il s'agit d'un code interne à l'entreprise, composé de lettres, de chiffres ou d'un mélange desdeux, propre au travailleur.

#### Statut:

- *Active :* le bénéficiaire qui travaille et pour qui des chèques électroniques pourrontêtre commandés.
- *Inactive* : le bénéficiaire qui ne travaille pas (temporairement ou définitivement) etpour qui des chèques électroniques ne pourront pas être commandés.

•

## DONNÉES PERSONNELLES

- Nom de famille : nom de famille du bénéficiaire
- Prénom : prénom du bénéficiaire
- Prénom/Nom de famille imprimé sur carte : prénom et nom de famille que vous souhaitezvoir imprimés sur la 1ère ligne de la carte. Seuls 26 caractères sont autorisés. La valeur pardéfaut, si vous ne complétez pas ce champ, sera une concaténation des données reprisesdans les colonnes «Prénom» et «Nom de famille» du fichier Excel.
- Sexe: sexe du bénéficiaire
- Date de naissance : date de naissance du bénéficiaire
- Language: language of the beneficiary
- **E-mail:** adresse e-mail du bénéficiaire
- Numéro de GSM : numéro de GSM du bénéficiaire

Notifications SMS : si vous avez choisi l'option SMS pour avertir vos bénéficiaires d'unnouveau chargement ou de l'expiration de leurs chèques, indiquez «YES». Dans le cascontraire ou si vous ne disposez pas du numéro de GSM d'un bénéficiaire, indiquez «NO».

#### DISTRIBUTION

Groupe de distribution : Veuillez compléter ce champ si vous souhaitez regrouper, pour unmême point de livraison, les courriers codes PIN ou cartes par département, étage,bâtiment, etc. Vous êtes libre de choisir, par bénéficiaire, le nom du groupe qui nouspermettra de scinder la livraison (ex. : « 5ème étage » regroupera les courriers desbénéficiaires ayant « 5ème étage » comme groupe de distribution). Ce regroupement est àcompléter par bénéficiaire et est valable pour la distribution de sa carte et de son code PIN.

#### ADRESSE DE LIVRAISON CARTE

- Destination de livraison : CLIENT ou BENEFICIAIRE : livraison de la carte àl'adresse du client ou du bénéficiaire.
- Point de livraison (Carte) : dans le cas d'une livraison de la carte à l'adresse du client :liste de points de livraison définis par le client et encodés au préalable par notre Service. Envoyer les données de vos bénéficiaires par Excel 10.
- **Rue (Carte) :** adresse de livraison de la carte : rue
- **Numéro (Carte) :** adresse de livraison de la carte : numéro du bâtiment
- **Boîte (Carte) :** adresse de livraison de la carte : numéro de la boîte postale
- Adresse 2 (Carte) : adresse de livraison de la carte : informations supplémentaires (par ex.nom du bâtiment)
- **Code postal (Carte) :** adresse de livraison de la carte : code postal
- **Ville (Carte) :** adresse de livraison de la carte : ville
- **Code pays (Carte) :** adresse de livraison de la carte : pays (2 premières lettres)

## ADRESSE DE LIVRAISON CODE PIN

- Destination de livraison (PIN) : CLIENT ou BENEFICIAIRE : livraison du code PIN àl'adresse du client ou du bénéficiaire.
- Point de livraison (PIN) : dans le cas d'une livraison du code PIN à l'adresse du client : listede points de livraison définis par le client et encodés au préalable par notre ServiceClientèle. Si vous désirez ajouter ou modifier un point de livraison, veuillez contacter notre Service Clientèle.
- **Rue (PIN):** adresse de livraison du code PIN : rue
- **Numéro (PIN):** adresse de livraison du code PIN : numéro du bâtiment
- **Boîte (PIN):** adresse de livraison du code PIN : numéro de la boîte postale
- Adresse 2 (PIN): adresse de livraison du code PIN : informations supplémentaires (par ex.nom du bâtiment)
- Code Postal (PIN): adresse de livraison du code PIN : code postal
- Ville (PIN): adresse de livraison du code PIN : ville
- **Code pays (PIN):** adresse de livraison du code PIN : pays (2 premières lettres)

## CENTRE DE COÛT

**Centre de coûts :** liste de centres de coûts définis par le client et encodés au préalable par notre Service Clientèle. Si vous désirez ajouter ou modifier un centre de coût, veuillez contacter notre Service Clientèle. Si vous octroyez différents types d'avantages extralégaux électroniques (par exemple des Pluxee Lunch et des Pluxee Eco) et que vous avez différents centres de coûts en fonction du type d'avantage extralégal, vous pouvez vérifier dans cet onglet que vous utilisez bien le bon centre de coûts.

#### PRODUIT

- **Type de chèque Pluxee Lunch :** Indiquez si le bénéficiaire reçoit des Pluxee Lunch :Pluxee Lunch: chèques repas électronique
  - Pluxee Lunch: chèques repas électronique
  - Not applicable: ce bénéficiaire ne reçoit pas de Pluxee Lunch
- Valeur faciale Pluxee Lunch : valeur faciale des chèques repas électroniques (Pluxee Lunch)
- Type de chèque Pluxee Eco : Indiquez si le bénéficiaire reçoit des Pluxee Eco, et si c'est le cas, quel type d'Pluxee Eco :
  - Pluxee Eco : éco-chèque électronique
  - Paper Pluxee Eco: éco-chèque papier
  - Not applicable : le bénéficiaire ne reçoit pas d'Pluxee Eco
- Type de chèque Pluxee Cadeau: Indiquez si le bénéficiaire reçoit des Pluxee Cadeau, et si c'est le cas, quel type de Pluxee Cadeau :
  - Pluxee Cadeau : chèque cadeau électronique
  - Paper Pluxee Cadeau: chèque cadeau papier
  - Not applicable : le bénéficiaire ne reçoit pas de Pluxee Cadeau

## **3. SAUVEGARDEZ LE FICHIER EXCEL COMPLÉTÉ**

Sauvegardez ensuite le fichier Excel sur votre ordinateur en le nommant comme suit :

« XL\_BENEF » suivi de votre numéro de client.

Par exemple, si votre numéro de client est le 123456, enregistrez votre fichier sous le nom « XL\_BENEF123456 ». De cette façon, nous pourrons facilement identifier votre demande de création de vos bénéficiaires.

#### 4. SÉLECTIONNEZ ET ENVOYEZ LE FICHIER EXCEL SAUVEGARDÉ

Pour nous envoyer le fichier Excel complété avec les données de vos bénéficiaires, cliquez sur **Choisissez un fichier** et sélectionnez le fichier à l'endroit où vous l'avez sauvegardé.

| 1. Téléchargez le fichier Excel qui vous convient: Fichier Excel vide Fichier Excel pré-rempli                                                                                                    |  |  |  |  |
|----------------------------------------------------------------------------------------------------|--|--|--|--|
| 2. Complétez le fichier Excel avec les données bénéficiaires et le sauvegarder sur votre ordinateur.                                                                                                    |  |  |  |  |
| 3. Une fois le fichier sauvegardé, veuillez le sélectionner pour envoi : * Choose File data1-20231215-143701xlsx                                                                                                    |  |  |  |  |
| <ul> <li>O Création des nouveaux bénéficiaires uniquement 3</li> <li>4. Sélectionnez le traitement de votre fichier Excel : * O Mise à jour des bénéficiaires existants uniquement 3</li> <li>O Création des nouveaux bénéficiaires et mise à jour des bénéficiaires existants 3</li> </ul> |  |  |  |  |

Définissez ensuite le type de données présentes dans le fichier :

- Création des nouveaux bénéficiaires uniquement : pour créer vos bénéficiaires dans lesystème. Si un bénéficiaire existe déjà, les informations seront ignorées. S'il n'existe pas, ilsera créé.
- Mise à jour des bénéficiaires existants uniquement : pour mettre à jour les données debénéficiaires dans le système.Si un bénéficiaire existe déjà, ses données seront mises à jour. S'il n'existe pas encore, lesdonnées seront ignorées.
- Création des nouveaux bénéficiaires et mise à jour des bénéficiaires existants : pourcrée et mettre à jour les données de vos bénéficiaires dans le système. Si un bénéficiaireexiste déjà, ses données seront mises à jour. S'il n'existe pas, il sera créé.

| 1. Téléchargez le fichier Excel qui vous convient: Fichier Excel vide Fichier Excel pré-rempli                                                                                                    |  |  |  |  |  |
|----------------------------------------------------------------------------------------------------|--|--|--|--|--|
| 2. Complétez le fichier Excel avec les données bénéficiaires et le sauvegarder sur votre ordinateur.                                                                                                    |  |  |  |  |  |
| 3. Une fois le fichier sauvegardé, veuillez le sélectionner pour envoi : * Choose File data1-20231215-143701xlsx                                                                                                    |  |  |  |  |  |
| <ul> <li>Création des nouveaux bénéficiaires uniquement ?</li> <li>4. Sélectionnez le traitement de votre fichier Excel: </li> <li>Mise à jour des bénéficiaires existants uniquement ?</li> <li>Mise à jour des bénéficiaires et mise à jour des bénéficiaires existants ?</li> </ul> |  |  |  |  |  |
| Envoyer le fichier Annuler                                                                                                    |  |  |  |  |  |

Cliquez ensuite sur Envoyer le fichier. Vous recevez le message de confirmation suivant :

**Attention :** ce message ne signifie pas que le fichier a été traité par le système, mais simplement qu'il a bien été réceptionné. Pour vérifier si toutes les données ont été correctement complétées, vous devez consulter le statut du fichier envoyé (voir 5.)

#### 5. CONSULTEZ LE STATUT DU FICHIER EXCEL ENVOYÉ

Dans l'onglet Vos bénéficiaires, cliquez sur Résultat des fichiers envoyés.

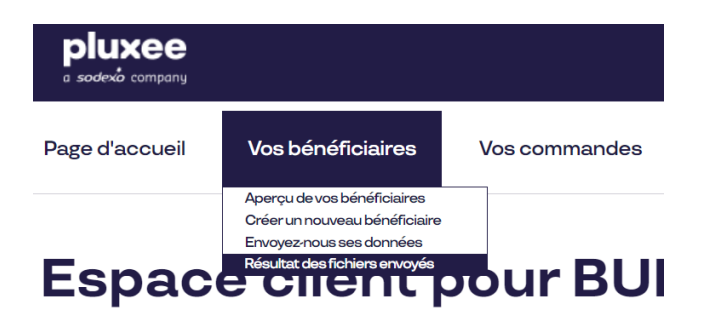

#### Cliquez sur le bouton **Rafraîchir les statuts d'import** pour obtenir les derniers résultats.

| Date       | du             | 9                                     | au:                      | 9                    |
|------------|----------------|---------------------------------------|--------------------------|----------------------|
| Statut:    | Sé             | lectionnez une vale                   | ur 🗸                     |                      |
|            | Sé             | lectionnez une va                     | leur                     |                      |
| Rechercher | Réinitialis Er | attente                               | import                   |                      |
|            | Er             | cours                                 |                          |                      |
|            | te Date Ok     |                                       |                          | Action               |
| Actions    | 12-12-2023     | reur à l'import<br>existants (2)      | Création des no          | ouveaux bénéficiaire |
| Stations   | 12-12-2023     | Importer des bénéfic<br>existants (2) | iaires - Création des no | ouveaux bénéficiaire |
| Sections   | 06-12-<br>2023 | Importer des bénéfic<br>existants (1) | iaires - Création des no | ouveaux bénéficiaire |
| Actions    | 06-12-<br>2023 | Importer des bénéfic<br>existants (1) | iaires - Création des no | ouveaux bénéficiaire |

Vous pouvez également utiliser la fonction de recherche pour retrouver un téléchargement spécifique (vous pouvez effectuer une recherche par date par exemple).

Le menu déroulant à côté des titres des colonnes vous permet également de filtrer les statuts. Il y a 4 statuts possibles :

En attente : l'import du fichier n'a pas encore commencé.
En cours : l'import du fichier est en cours.
OK: l'import du fichier est terminé et s'est déroulé correctement (voir 5.1).
Erreur à l'import: l'import du fichier est terminé mais ne s'est pas déroulé correctement(voir 5.2).

### 5.1. TOUTES LES DONNÉES ONT ÉTÉ CORRECTEMENT COMPLÉTÉES

Si le téléchargement s'est déroulé correctement, le message suivant s'affiche :

Aperçu de vos bénéficiaires > Aperçu des bénéficiaires importés par fichier

| Le dernier fichier à été traité avec succes. |               |                                                                                                    |                     |                       |                      |  |  |  |  |  |  |
|----------------------------------------------|---------------|----------------------------------------------------------------------------------------------------|---------------------|-----------------------|----------------------|--|--|--|--|--|--|
| Votre réf. commande:                         |               |                                                                                                    |                     |                       |                      |  |  |  |  |  |  |
| Date                                         | du:           | 🤋 au: 🥛                                                                                                    |                     |                       |                      |  |  |  |  |  |  |
| Statut:                                      | Sé            | lectionnez une valeur 🗸                                                                                            |                     |                       |                      |  |  |  |  |  |  |
| Rechercher                                   | Réinitialiser | Rafraîchir les statuts d'import                                                                                    |                     |                       |                      |  |  |  |  |  |  |
|                                              | ¢ <u>Date</u> | Action                                                                                                    | Votre réf. commande | \$ <u>Statut</u>      | ≑ <u>Utilisateur</u> |  |  |  |  |  |  |
| Actions                                      | 12-12-2023    | Importer des bénéficiaires - Création des nouveaux bénéficiaires et mise à jour des bénéficiaires existants<br>(3) | 0516202             | A Erreurà<br>l'import | Parflower<br>pro     |  |  |  |  |  |  |
| Actions                                      | 12-12-2023    | Importer des bénéficiaires - Création des nouveaux bénéficiaires et mise à jour des bénéficiaires existants<br>(2) | 0516201             | 🧹 Ok                  | Parflower<br>pro     |  |  |  |  |  |  |

Vous constatez que le statut est **OK**.

Cliquez sur le bouton **Actions** à gauche, puis sur **Voir le rapport de l'import**. Vous constatez alors que tous les bénéficiaires ont été correctement créés et possèdent le statut **OK**.

| Télécharger le commentaire dans un rapport excel |                            |                                                                          |                 |        |  |  |
|--------------------------------------------------|----------------------------|--------------------------------------------------------------------------|-----------------|--------|--|--|
| Personne                                         | Action                     | Validation                                                               | Référence       | Statut |  |  |
| Kevin Jans                                       | Bénéficiaire créé          | Le format du numéro ID bénéficiaire (NISS) 82101127312 n'est pas valide. | 0516202_0000008 | Pasok  |  |  |
| Carol<br>Smets                                   | Bénéficiaire mis à<br>jour | Le bénéficiaire Carol Smets est mis à jour.                              | 0516202_0000009 | Ok     |  |  |

Vous pouvez exporter ce tableau dans Excel en cliquant sur **Télécharger le commentaire** dans un rapport Excel.

## 5.2. CERTAINES DONNÉES N'ONT PAS ÉTÉ CORRECTEMENT COMPLÉTÉES

Si le téléchargement ne s'est pas déroulé correctement, le message suivant s'affiche.

Aperçu de vos bénéficiaires > Aperçu des bénéficiaires importés par fichier

| Notre syst<br>et <u>nous l'e</u><br>Au moins u<br>rapport de | ème a rencontry une<br><u>nvoyer</u> à nouvea<br>un de vos fichiers env<br>e l'import". | erreur lors du trait<br>oyés nécessite une | ement de<br>e correctio | votre fichier. <u>Cliquez ici</u> pour voir le<br>n pour au moins 1 bénéficiaire. Veu | es erreurs. Ensuite, v<br>uillez effectuer la coi | euillez adapter <u>v</u><br>rection via l'action | <u>otre fichier</u><br>on "Voir le |
|--------------------------------------------------------------|-----------------------------------------------------------------------------------------|--------------------------------------------|-------------------------|---------------------------------------------------------------------------------------|---------------------------------------------------|--------------------------------------------------|------------------------------------|
| Votre réf. commande:<br>Date<br>Statut:                      | du: 9<br>Sélectionnez une vale                                                          | au:                                        | 9                       |                                                                                       |                                                   |                                                  |                                    |
| Rechercher Réinitial                                         | iser Rafraîchir les stat                                                                | tuts d'import                              | Action                  |                                                                                       | * Votre réf commande                              | ≜ Statut                                         | ≜ I Itilisateur                    |
| Actions Voir le                                              | fichier d'import                                                                        | s - Création des nouv                      | eaux bénéficia          | ires et mise à jour des bénéficiaires existants                                       | 0516202                                           | A Erreurà<br>l'import                            | Parflower<br>pro                   |
| Voir le                                                      | rapport de l'import                                                                     | s - Création des nouv                      | eaux bénéficia          | ires et mise à jour des bénéficiaires existants                                       | 0516201                                           | V Ok                                             | Par flower<br>pro                  |

Vous constatez que le statut est **Erreur à l'import**. Vous avez 2 possibilités pour déterminer l'erreur :

- Cliquez sur **Cliquez ici** dans le cadre contenant le message d'erreur (voir ci-dessus)
- Cliquez sur le bouton **Actions** à gauche puis sur **Voir le rapport de l'import**.

Les erreurs sont présentées sous forme d'un tableau :

| Télé           | charger le comme           | ntaire dans un rapport excel                                             |                 |        |
|----------------|----------------------------|--------------------------------------------------------------------------|-----------------|--------|
|                |                            | Validation                                                               | Référence       | Statut |
| Kevin Jans     | Bénéficiaire créé          | Le format du numéro ID bénéficiaire (NISS) 82101127312 n'est pas valide. | 0516202_0000008 | Pasok  |
| Carol<br>Smets | Bénéficiaire mis à<br>jour | Le bénéficiaire Carol Smets est mis à jour.                              | 0516202_0000009 | Ok     |
|                | Bénéficiaire créé          | Le sexe doit obligatoirement être indiqué.                               | 0516202_0000010 | Pasok  |
|                | Bénéficiaire créé          | La date de naissance est obligatoire.                                    | 0516202_0000010 | Pasok  |

Vous pouvez exporter ce tableau dans Excel en cliquant sur **Télécharger le commentaire** dans un rapport Excel.

Corrigez ensuite le fichier Excel en fonction du tableau. Vous devez corriger uniquement les bénéficiaires affichant le statut **Pas OK**.

- Pour retrouver votre fichier original, vous avez deux possibilités :
  - Cliquez sur **votre fichier** dans le cadre contenant le message d'erreur
  - Cliquez sur le bouton Actions à gauche, puis sur Voir le fichier d'import.

| Rechercher      | Réinitialiser   | Rafraîchir les statu          | ts d'import                                                                           |                       |    |                      |                   |
|-----------------|-----------------|-------------------------------|---------------------------------------------------------------------------------------|-----------------------|----|----------------------|-------------------|
|                 | <b>≑</b> Date   | These                         | Action                                                                                | 🖨 Votre réf. commande |    | \$ Statut            | \$ Utilisateur    |
| Actions         | Voir le fichier | dimport                       | s - Création des nouveaux bénéficiaires et mise à jour des bénéficiaires existants    | 0516202               |    | Erreur à<br>l'import | Parflower<br>pro  |
| Actions         | Voir le rappo   | rt de l'import<br>(2)         | s - Création des nouveaux bénéficiaires et mise à jour des bénéficiaires existants    | 0516201               | ~  | Ok                   | Par flower<br>pro |
| र्द्धिः Actions | 12-12-2023      | Importer des bénéficia<br>(2) | 0516200                                                                               | ~                     | Ok | Par flower<br>pro    |                   |
| Actions         | 06-12-<br>2023  | Importer des bénéficia<br>(1) | 0516181                                                                               | ~                     | Ok | Par bij bloem        |                   |
| Actions         | 06-12-<br>2023  | Importer des bénéficia<br>(1) | ires - Création des nouveaux bénéficiaires et mise à jour des bénéficiaires existants | 0516180               | 4  | Erreur à<br>l'import | Par bij bloem     |

Essayez ensuite de charger le fichier corrigé jusqu'à ce que le téléchargement passe au statut **OK**.

#### 5.3. CRÉATION AUTOMATIQUE DES COMPTES PLUXEE ET PRODUCTION PLUXEE CARD

Une fois que le téléchargement passe au statut Ok, la création des bénéficiaires est finalisée.

Les **données des bénéficiaires** sont **sauvegardées dans votre Espace Client Pluxee Clients Portal**et le système **crée automatiquement** leur compte Pluxee et génère la production, la personnalisation (nominative) et la sécurisation (par une puce électronique, un code PIN et un code PUK) de leur Pluxee Card. **Vous ne devez intervenir à aucun moment** pour la commande des cartes. Celle-ci est automatiquement générée par notre système.

Veuillez noter que si votre **bénéficiaire est déjà connu** dans notre système (il possède déjà une Pluxee Card via un précédent employeur), le système le détectera automatiquement et ne générera **pas de nouvelle carte**. Le compte Pluxee du bénéficiaire déjà existant sera simplement lié à votre Espace Client avec les données qui vous sont propres (numéro de matricule, adresse de livraison, etc.) et les **chèques électroniques** que vous commanderez seront utilisables **avec la carte qu'il a déjà en sa possession**.

#### LISTE DES ERREURS POSSIBLES

- 1 Le pays est obligatoire.
- 2 Le code pays doit être de deux caractères non numériques.
- 3 Le code postal est obligatoire.
- 4 La taille maximale du code postal est de xx caractères.
- 5 La ville est obligatoire.
- 6 La taille maximale de la ville est de xx caractères
- 7 Le pays est obligatoire.
- 8 Ce code pays n'est pas reconnu (ex. BE pour Belgique).
- 9 Etes-vous certain de ne pas devoir spécifier le numéro ?
- 10 La taille maximale du numéro est de xx caractères.
- 11 Le nom de la rue est obligatoire.
- 12 Le nom de la rue pour la livraison de la carte est obligatoire et doit se composer d'au moins xx caractères et d'au plus yy caractères.
- 13 Le nom de la rue pour la livraison du code PIN est obligatoire et doit se composer d'au moins xx caractères et d'au plus yy caractères.
- 14 Le nom {1} correspondant actuellement au numéro ID Bénéficiaire (NISS) {0} sera modifié en {2}.
- 15 Un bénéficiaire dénommé {0} {1} existe déjà pour ce client, avec un numéro ID bénéficiaire (NISS) au format différent (ex. : 1234567891-12345). Êtes-vous certain que {2} {3} est un nouveau bénéficiaire ? En acceptant ceci, vous risquez de créer un doublon.
- 16 Les informations supplémentaires pour l'adresse (adresse 2) doivent se composer de moins de {0} caractères.
- 17 L'adresse e-mail n'est pas valide.
- 18 La valeur faciale doit obligatoirement être indiquée.
- 19 La valeur faciale n'est pas valide.
- 20 Le numéro de GSM est obligatoire lorsque vous sélectionnez « YES » dans le champ « Notifications SMS ».
- 21 Le prénom est obligatoire.
- 22 Le prénom est obligatoire, doit se composer d'au moins 2 caractères et d'au plus 35 caractères.
- 23 Le nom de famille est obligatoire.
- 24 Le nom de famille est obligatoire, doit se composer d'au moins 2 caractères et d'au plus 35 caractères.
- 25 La taille maximale du matricule (n° du personnel) est de 255 caractères.
- 26 Le numéro ID bénéficiaire (NISS) doit obligatoirement être indiqué.
- 27 Le numéro ID bénéficiaire est obligatoire (11 chiffres). La première partie correspond à la date de naissance. Par ex. : 22-06-1973 devient 730622.
- 28 Le choix de la langue est obligatoire.
- 29 Le choix de la langue est obligatoire, il devrait être NL, FR ou EN.
- 30 Le sexe doit obligatoirement être indiqué.
- 31 Le sexe indiqué n'est pas valide, il devrait être M ou F.
- 32 Le statut du bénéficiaire doit obligatoirement être indiqué.

- 33 Le statut du bénéficiaire indiqué n'est pas valide, il devrait être ACTIVE ou INACTIVE.
- 34 La date de naissance est obligatoire.
- 35 La date de naissance doit avoir le format 22/06/1973.
- 36 La date de naissance ne peut pas être antérieure au 1er janvier 1900 et la personne doit être âgée de 16 ans au moins.
- 37 Le bénéficiaire {0} {1} est créé.
- 38 Le bénéficiaire {0} {1} est mis à jour.
- 39 Le bénéficiaire {0} {1} existe déjà.
- 40 Version Template incorrecte. Version du fichier : xx, Version demandée : yy
- 41 Le choix du support est obligatoire.
- 42 Le choix du support est obligatoire, veuillez indiquer le type de support souhaité.
- 43 Le choix de l'option SMS est obligatoire.
- 44 Le choix de l'option SMS doit contenir « YES » ou « NO ».
- 45 Le nom du bénéficiaire Xyz pour l'ID bénéficiaire Xyz ne correspond pas au nom du bénéficiaire déjà existant Xyz.
- 46 Le numéro de GSM doit avoir le format d'un numéro de GSM belge (ex. : 0484556677)
- 47 Vous avez introduit un numéro de téléphone fixe. Le numéro de GSM doit avoir le format d'un numéro de GSM belge (ex. : 0484556677)
- 48 Vous avez introduit un numéro de téléphone étranger. Le numéro de GSM doit avoir le format d'un numéro de GSM belge (ex. : 0484556677)
- 49 Le centre de coûts est obligatoire
- 50 Ce centre de coût n'est pas valide. Faites votre choix dans la liste prédéfinie. Veuillez contacter notre Service Clientèle pour ajouter un centre de coût.
- 51 La destination de livraison indiquée pour le code PIN n'est pas valide. Veuillez choisir entre une livraison chez le CLIENT ou le BENEFICIAIRE.
- 52 La destination de livraison de la carte est obligatoire.
- 53 La destination de livraison du code PIN est obligatoire.
- 54 La destination de livraison indiquée pour la carte n'est pas valide. Veuillez choisir entre une livraison chez le CLIENT ou le BENEFICIAIRE.
- 55 Le point de livraison de la carte est obligatoire si vous avez opté pour une destination de livraison chez le CLIENT.
- 56 Ce point de livraison "carte" n'est pas valide. Faites votre choix dans la liste prédéfinie. Veuillez contacter notre Service Clientèle pour ajouter un point de livraison.
- 57 Le point de livraison du code PIN est obligatoire si vous avez opté pour une destination de livraison chez le CLIENT.
- 58 Ce point de livraison "code PIN" n'est pas valide. Faites votre choix dans la liste prédéfinie. Veuillez contacter notre Service Clientèle pour ajouter un point de livraison.
- 59 Un client a besoin d'un intermédiaire par défaut pour être capable d'utiliser le « Social Secretariat ID » (SSID) pour identifier un bénéficiaire.
- 60 Le numéro ID bénéficiaire est obligatoire pour : {0}. Il correspond à son « Social Secretariat ID » (SSID) et a le format suivant ex. :1234567891-12345
- 61 Le format du numéro ID bénéficiaire (NISS) {0} n'est pas valide.
- 62 Le numéro ID bénéficiaire (NISS) {0} pour {1} ne correspond pas à un bénéficiaire déjà existant. Veuillez vérifier les données.

- 63 Le « Social Secretariat ID » (SSID) ne peut être utilisé que pour la mise à jour de bénéficiaires et non pour la création de bénéficiaires.
- 64 Le numéro ID bénéficiaire (NISS) {0} n'est pas enregistré comme bénéficiaire pour ce client. Si vous voulez créer un nouveau bénéficiaire, veuillez utiliser les options « créer » ou « créer/mise à jour ».
- 65 Vous avez sélectionné l'option « créer » mais le bénéficiaire correspondant au numéro ID (NISS) {0} existe déjà. Si vous voulez mettre à jour les données d'un bénéficiaire, veuillez utiliser les options « mise à jour » ou « créer/mise à jour »
- 66 La taille maximale du groupe de distribution est de xx caractères.

#### **QUESTIONS?**

Contact our Customer Service: by e-mail: client@Pluxee.be by phone: 02/547.54.45.

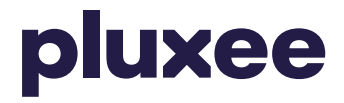

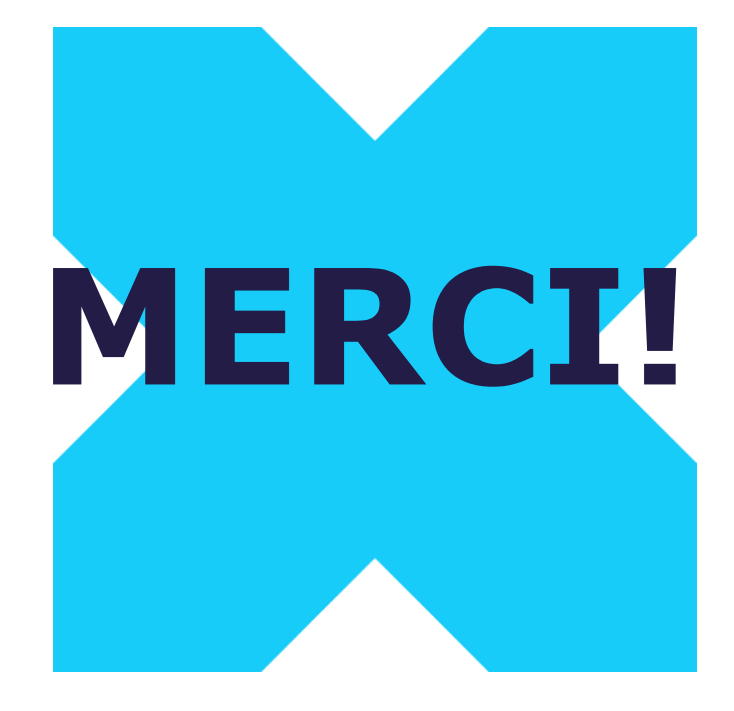

**PUXCE** CONFIDENTIAL © Pluxee 2023 – All rights reserved

**PIUXEE** CONFIDENTIAL © Pluxee 2023 – All rights reserved